# 

# FC-750 应用程序下载及主要功能简介

# 感谢您惠购康斯登手表

-. APP下载。iphone为例, App Store 里搜索
 "HYBRID MANUFACTURE",安装;如下图示:

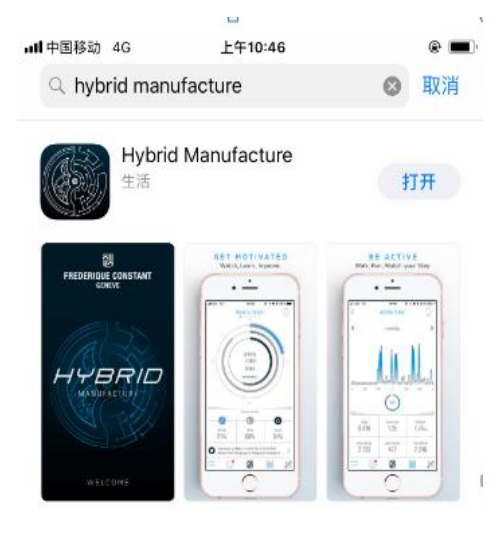

二. 专用APP, 下载后手机上APP图标, 如下图红框:

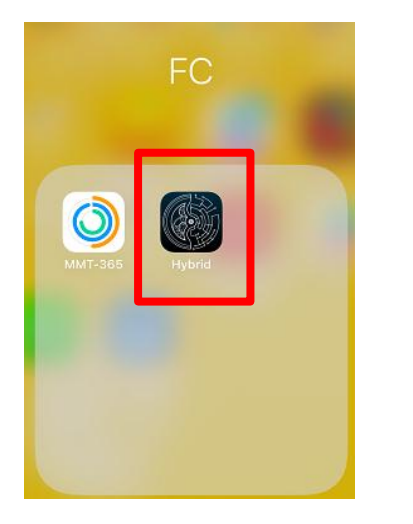

三. 配对及连接。(操作前请开启手机蓝牙功能)
1. 点击APP后选择"我已拥有HYBRID MANUFACTURE 智能腕表"一项,如下图红框:
\*点开APP的同时,手机会出现多种设定提示,请点 击"同意"或"允许",否则会影响功能使用

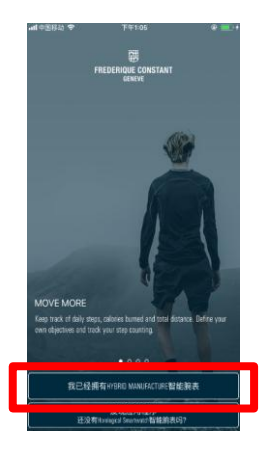

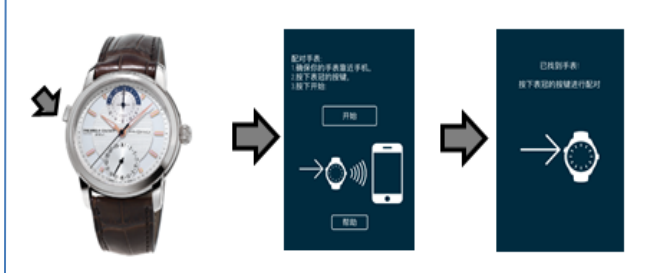

2. 按10点位置按钮,同时点击APP中的"开始",查询腕表。
 3. APP显示找到腕表后,再按一次按钮,进行配对。

4. 配对成功后,点击"完成",如下图:

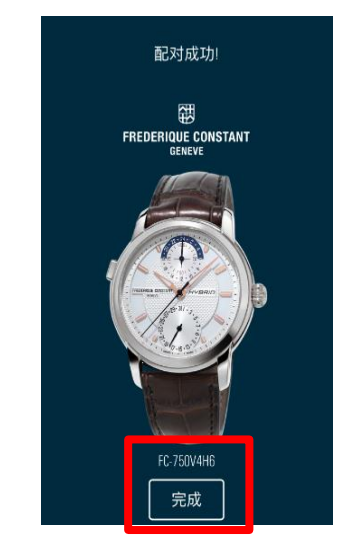

5. 此时系统会提示建立账号,如下图。
 \*建议先设立账户,避免数据丢失。

내 中国移动 4G 下午1:27 🛞 💼 9

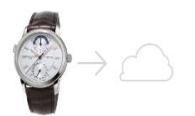

在应用云端数据创建一个账号用以备份

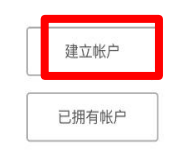

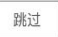

随着APP的版本升级,APP页面显示或内容可能 与此说明书有所区别。 ①手表连接状况解读

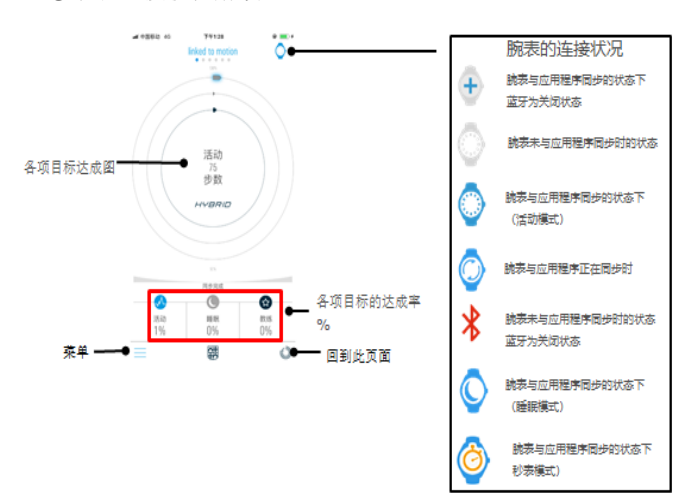

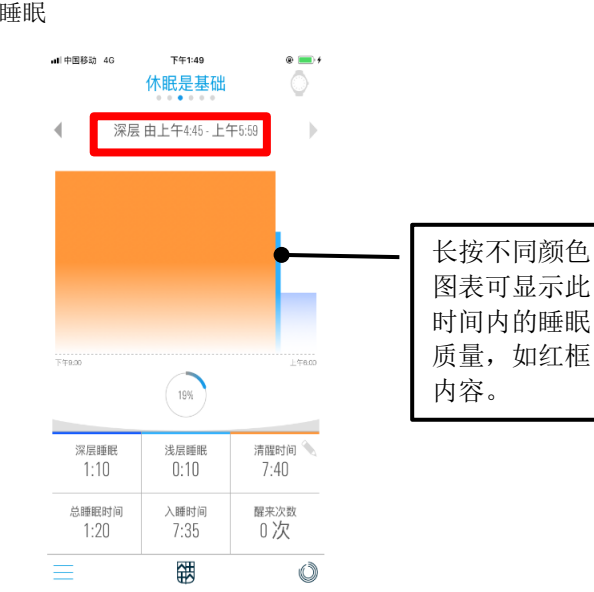

### ②各项目标达成状态

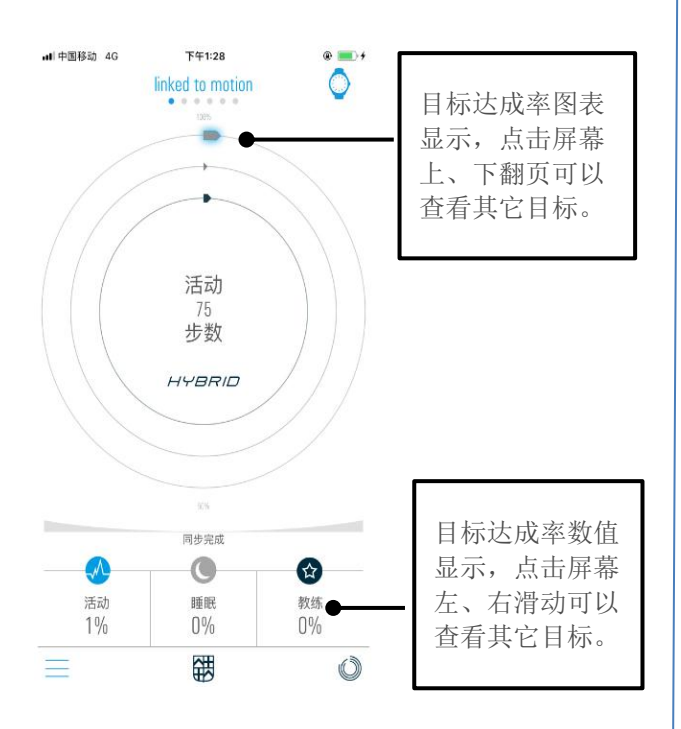

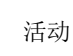

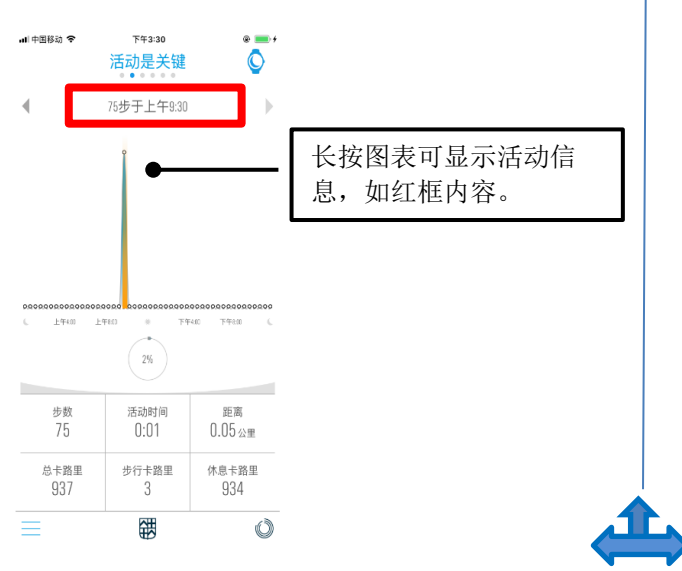

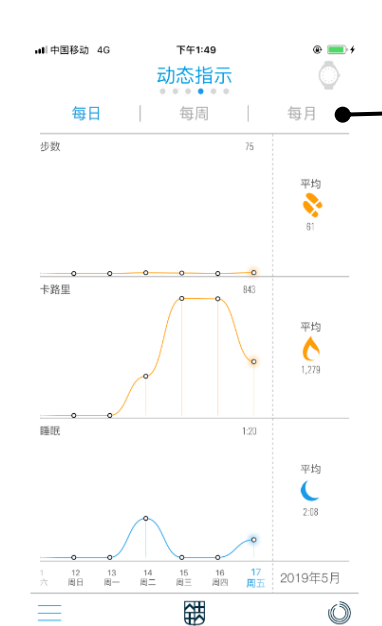

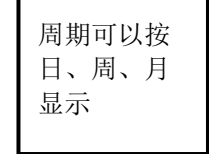

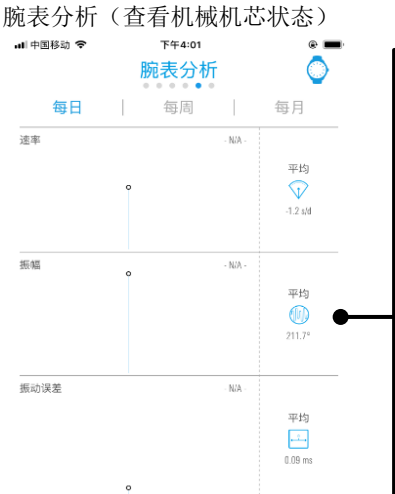

16 17 18 19 20 **21** 周四 周五 周六 周日 周一 <u>周</u>\_ 2019年5月

Ó

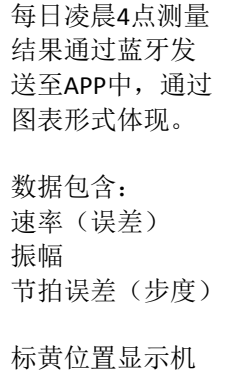

械机芯分析结果 绿色为健康: 红色需送检。

睡眠

活动指导

各项数据均以图表显示

菜单

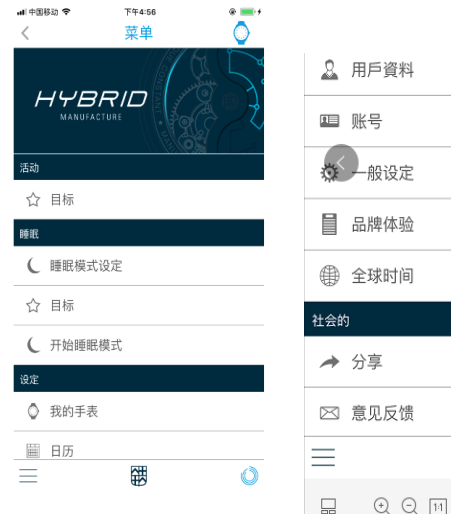

# ▲ 用戶資料 ■ 账号 → 般设定 ■ 品牌体验 ● 全球时间 社会的 社会的 ☆ 分享 ○ 意见反馈 □ ● ○ ○ □ ○ ○ 上

### 五、菜单内容详解

### 活动:

目标:可以更新活动目标或睡眠时间。

### 睡眠:

睡眠模式设定:选择手腕模式或是枕下模式, 以便手表进行睡眠监控获取数据。

目标:睡眠目标或活动目标更新。

开始睡眠模式:通过手机设置更改手表的活动 或睡眠模式;

### 设定

**我的手表:**手表信息查询、显示设置等

日历:日期显示及每天活动数据查询

**用户资料**:注册的用户性别、高度、体重、生日 等信息,此处也可以修改

账号: 注册时的用户姓名、邮箱等个人信息, 可以更新

### 一般设定

距离单位: 国内使用十进制 (英制尺寸)

睡眠模式自动停止: 开启后,步行超过250步后,睡眠模式会自动停止

### BMR值:

开启后,BMR基础代谢率,即在安静状态下 消耗的最低热量通过身高、踢走、年龄、性别计算 后显示。

主界面图表: 启用后,可以在主界面查看每日统计数据总结。

**品牌体验:** 黑暗主题和原创主题,可以理解为背景设置。 **全球时间:** 可以设置第二城市时间。

# 社会的:

分享:可以将当天的睡眠或活动数据通过微信、 邮件等方式进行分享。也可以导出数据到邮箱, 此种方式需要设置手机的电子邮箱,才能分享。

意见反馈:此处输入使用中的意见信息,最终 信息发送给MMT公司。

### 我的腕表

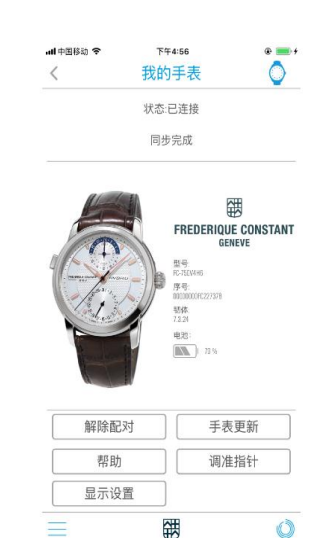

### 六、基准位置的调整

手表与手机连接成功后,进入APP中的菜单-我的手表-调整指针,查看12点小盘指针是否对准 12点。

旋转指针。

\*如果没有对齐可以通过按动 🕑 指针调整后注意保存。

 Parae

 maran

 maran

 maran

 maran

 maran

 maran

 maran

 maran

 maran

 maran

 maran

 maran

 maran

 maran

 maran

 maran

 maran

 maran

 maran

 maran

 maran

 maran

 maran

 maran

 maran

 maran

 maran

 maran

 maran

 maran

 maran

 maran

 maran

 maran

 maran

 maran

 maran

 maran

 maran

 maran

 maran

 maran

 maran

 maran

 maran

 maran

 maran

 maran

 <tdmaran</td>

 <tdmaran</td>
 <

# 七、手表显示设置

根据需要分别设置12点小盘指针指示功能。 例如:电量显示、第二时区、24小时等。

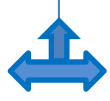

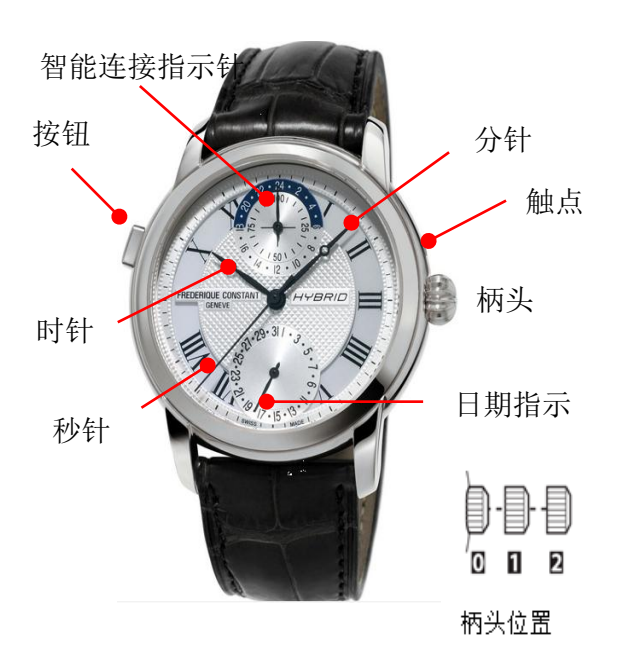

本说明图解可能与您手表实际外观不同

### 补充:

此款手表为混合双动力手表,即手表机芯内部具有 电子和机械两种工艺。机械部分控制的时间及日期 需要手动调整,方法如下。

1.当秒针运行到00秒时,柄头拔出到位置2; 2.逆时针旋转柄头调整时间。

- •指针按照分针/时针/日期的顺序转动。
- · 将日期调整成当天的之后,再调整时间
- ·注意区分上下午。
- 3.调整完毕, 柄头推回0位置。

快速调整日期

- 1.柄头拔出到位置1;
- 2.顺时针旋转柄头调整日期。
- 3.调整完毕, 柄头推回0位置。

柄头顺时针旋转

|□)